## **PROCEDURE DE TELECHARGEMENT DES DOSSIERS DE CONSULTATION (DCE)**

## SUR LA PLATE FORME DE DEMATERIALISATION « MEGALIS BRETAGNE »

Adresse où vous pouvez télécharger le dossier de consultation des entreprises (DCE) :

https://marches.e-megalisbretagne.org

https://marches.e-megalisbretagne.org/?page=entreprise.AccueilEntreprise

Vous arrivez sur cette page :

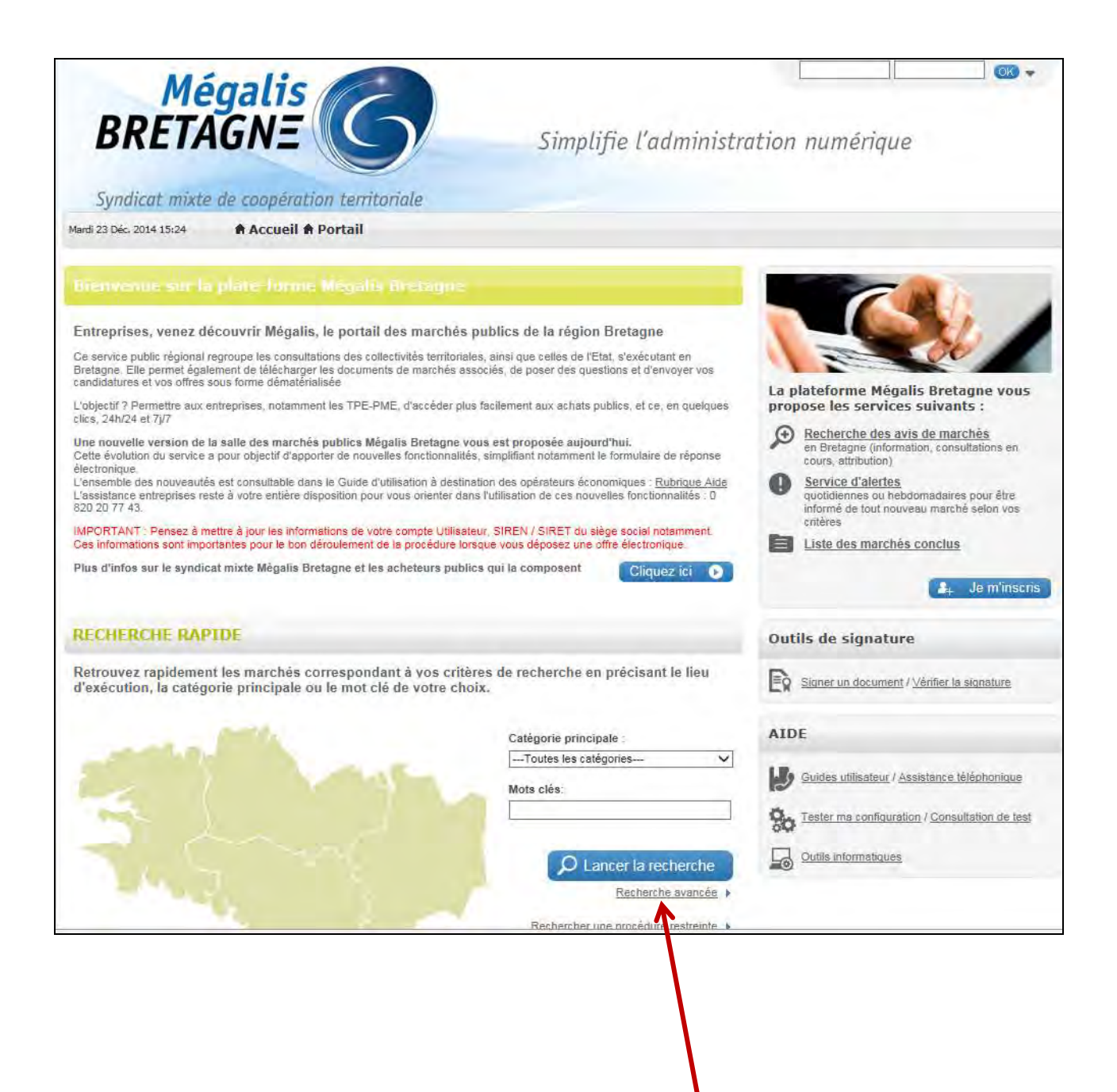

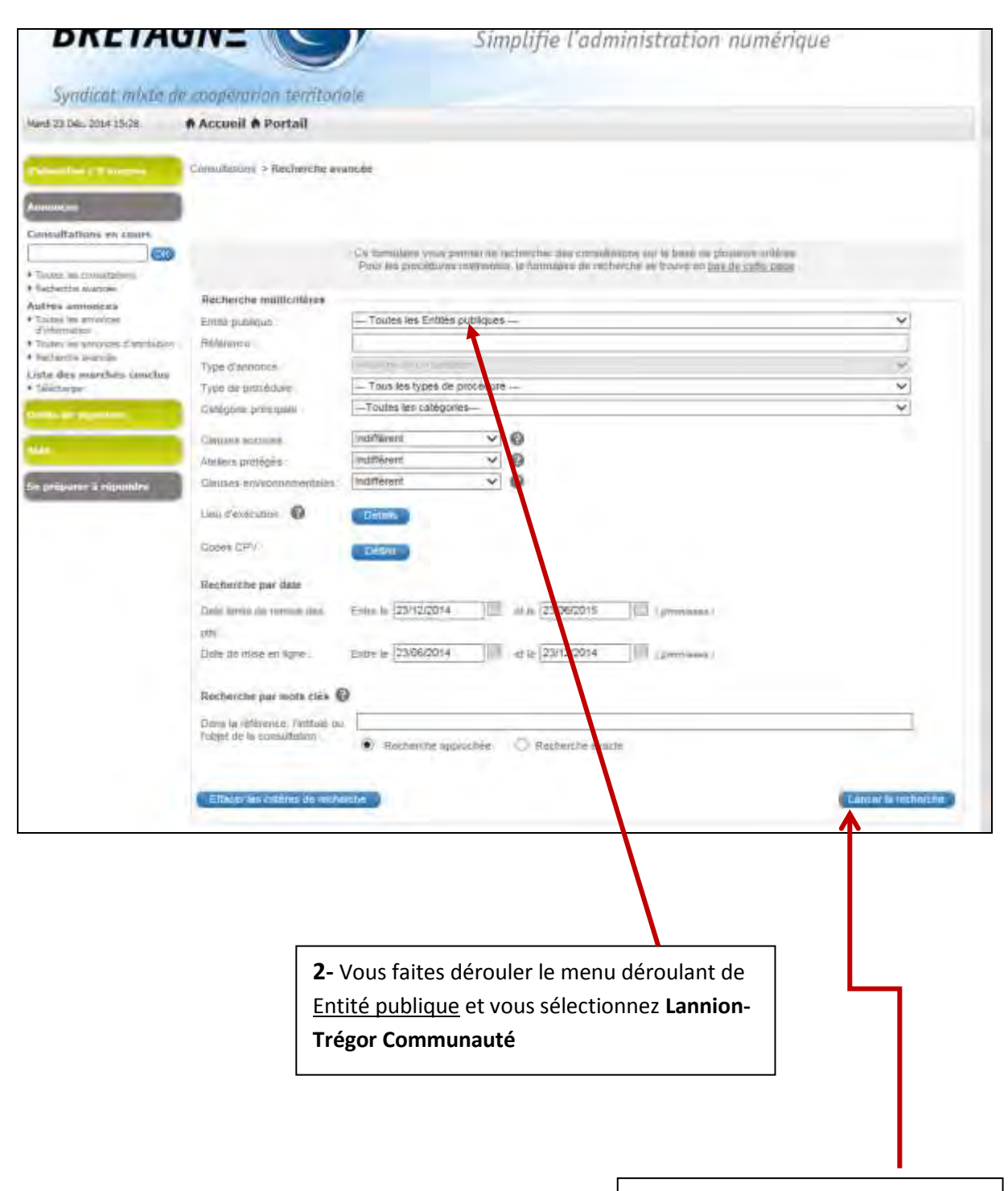

**3-** Vous cliquer uniquement sur l'icône bleu « Lancer la recherche »

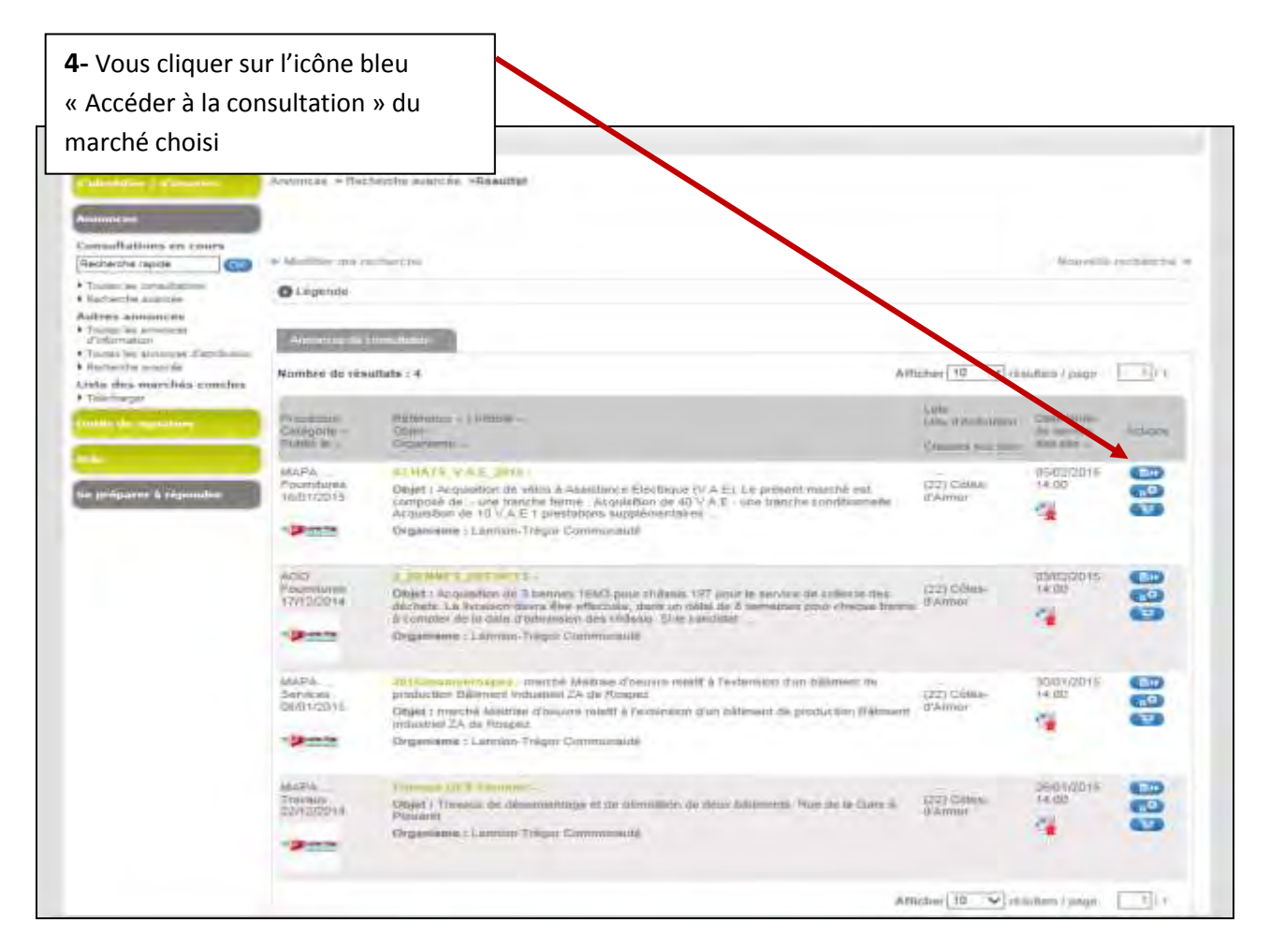

5- Vous cliquez sur « Dossier de consultation » pour télécharger le dossier (DCE)

**6-** Vous pouvez également cliquer sur « Règlement de consultation » pour ne télécharger que ce RC et, « Avis complémentaire en linge » afin de télécharger l'annonce de la consultation

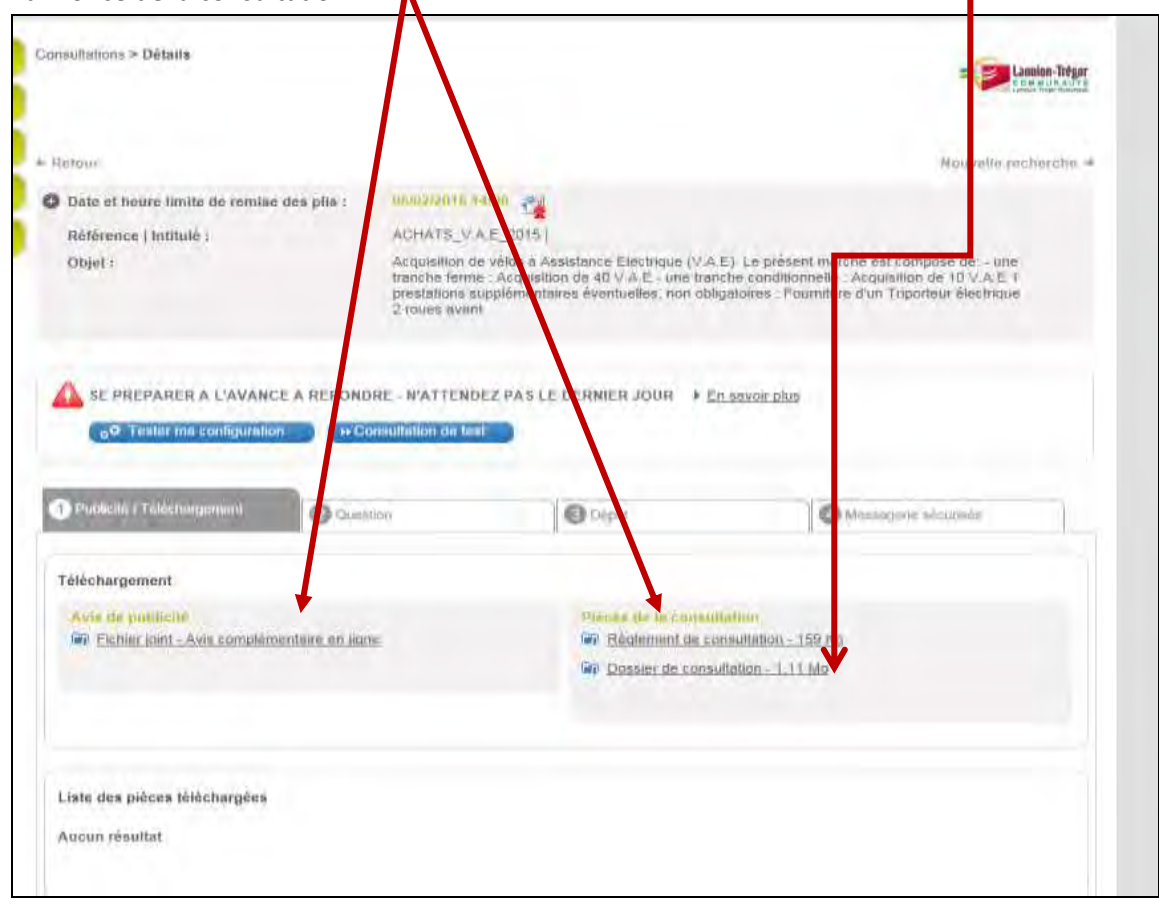

**7-** Dès que vous cliquez sur « Dossier de consultation », vous remplissez alors le formulaire de demande :

| Référence   Intitulé :                                                                                                    | ACHATS_V.A.E_2015                                                                                                    |
|----------------------------------------------------------------------------------------------------|----------------------------------------------------------------------------------------------------|
| Objet :                                                                                                    | Acquisition de vélos à Assistance Electrique (V.A.E). Le présent marché est composé de: - une<br>tranche ferme : Acquisition de 40 V.A.E - une tranche conditionnelle : Acquisition de 10 V.A.E 1<br>prestations supplémentaires éventuelles, non obligatoires : Fourniture d'un Triporteur électrique<br>2 roues avant |
| Formulaire de demande                                                                                                    |                                                                                                    |
| Vous avez demandé de télécharg<br>En cas de modification de la cons                                                                                                    | er le Dossier de Consultation des Entreprises de la consultation référencée ci-dessus.<br>vultation, nous devons être en mesure de vous contacter pour vous transmettre les éléments actualisés.                                                                                                    |
| Je souhaite compléter le form                                                                                                    | nulaire de demande de renseignements ci-dessous et être informé ainsi en cas de modification de la consultation.                                                                                                    |
| <ul> <li>Je souhaite télécharger anon<br/>consultation.</li> </ul>                                                                                                    | ymement le Dossier de Consultation des Entreprises et je ne serai donc pas informé en cas de modification de la                                                                                                    |
| Attention : Les informations qu<br>Elles vous permettront tout au lon<br>au Dossier de Consultation des E                                                                                  | e vous allez saisir sont importantes.<br>g de la procédure de recevoir les informations relatives à la procédure : modifications de dates, rectificatifs/compléments<br>ntreprises, etc                                                                                                    |
|                                                                                                    |                                                                                                    |
|                                                                                                    |                                                                                                    |
|                                                                                                    |                                                                                                    |
| Mes coordonnées                                                                                                    |                                                                                                    |
| Mes coordonnées                                                                                                    | A dranan Álastanisus 🕷 :                                                                                                    |
| Mes coordonnées                                                                                                    | Adresse électronique* :                                                                                                    |
| Mes coordonnées NOM * : Prénom* :                                                                                                    | Adresse électronique* : Raison sociale :                                                                                                    |
| Mes coordonnées NOM * :                                                                                                    | Adresse électronique* : Raison sociale :                                                                                                    |
| Mes coordonnées NOM * : Prénom* : Entreprise établie en France SIREN / SIRET :                                                                                                    | Adresse électronique* : Raison sociale :                                                                                                    |
| Mes coordonnées NOM * : Prénom* : Entreprise établie en France SIREN / SIRET : Entreprise non établie en Fra                                                                               | Adresse électronique* :<br>Raison sociale :                                                                                                    |
| Mes coordonnées NOM * : Prénom* : Entreprise établie en France SIREN / SIRET : Entreprise non établie en Fra                                                                               | Adresse électronique* :                                                                                                    |
| Mes coordonnées NOM * : Prénom* : Entreprise établie en France SIREN / SIRET : Entreprise non établie en Fra                                                                               | Adresse électronique* :                                                                                                    |
| Mes coordonnées NOM * : Prénom* : Entreprise établie en France SIREN / SIRET : Entreprise non établie en Fra Adresse : Adresse (suite) :                                                   | Adresse électronique* :                                                                                                    |
| Mes coordonnées NOM * : Prénom* : Entreprise établie en France SIREN / SIRET : Entreprise non établie en Fra Adresse : Adresse (suite) : Code postal :                                     | Adresse électronique* :                                                                                                    |
| Mes coordonnées NOM * : Prénom* :  Entreprise établie en France SIREN / SIRET : Entreprise non établie en Fra Adresse : Adresse (suite) : Code postal : Ville :                            | Adresse électronique* :                                                                                                    |
| Mes coordonnées NOM * : Prénom* :  Entreprise établie en France SIREN / SIRET : Entreprise non établie en Fra Adresse : Adresse (suite) : Code postal : Ville : Téléphone :                | Adresse électronique* :<br>Raison sociale :<br>nce<br><br>                                                                                                    |
| Mes coordonnées NOM * : Prénom* : Prénom* : Entreprise établie en France SIREN / SIRET : Entreprise non établie en Fra Adresse : Adresse (suite) : Code postal : Ville : Téléphone : Fax : | Adresse électronique* :     Raison sociale :      Raison sociale :      (?      (8 chiffres au minimum sans espace. Ex : +33140506070 ou 0140506070 )     (8 chiffres au minimum sans espace. Ex : +33140506070 ou 0140506070 )                                                                                         |